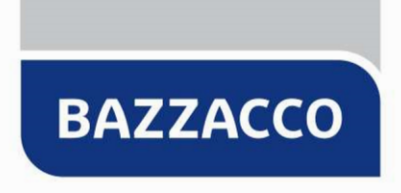

Software House & Advertising

## CONTROLLO DELLA FATTURA ELETTRONICA NEL SITO DELL'AGENZIA DELLE ENTRATE

| Oggetto           | CONTROLLO DELLA FATTURA ELETTRONICA NEL SITO<br>DELL'AGENZIA DELLE ENTRATE                                                                                                    |  |
|-------------------|----------------------------------------------------------------------------------------------------|--|
| Numero documento  | 015075                                                                                                    |  |
| Software          |                                                                                                    |  |
| Dalla versione    |                                                                                                    |  |
| Redatto da        | Viki Guariento – assistenza@bazzacco.net                                                                                                    |  |
| Data Redazione    | 13.03.2019                                                                                                    |  |
| Approvato da      |                                                                                                    |  |
| Data Approvazione |                                                                                                    |  |
| Revisione         | 1                                                                                                    |  |
| Stato Documento   | Definitivo                                                                                                    |  |
| Note              | Le informazioni fornite nel presente documento sono fornite "come sono" senza garanzie di<br>alcun tipo. L'utente si assume l'intero rischio dell'accuratezza e dell'utilizzo del presente<br>documento. Bazzacco srl non può garantire l'accuratezza delle informazioni presentate dopo la<br>data di pubblicazione. |  |

1

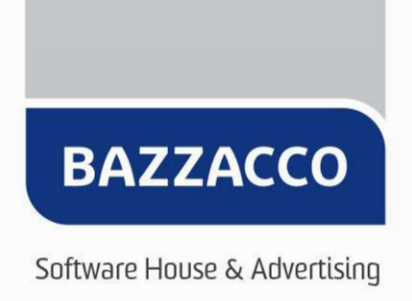

Dal giorno 11 marzo 2019, a causa di una modifica da parte dell'Agenzia delle Entrate, non è più possibile controllare la fattura elettronica con la procedura presente all'interno nei nostri software.

**Importante**. La procedura indicata non è obbligatoria ai fini dell'invio della fattura elettronica. Il file xml può essere generato e successivamente spedito senza seguire la procedura di controllo in quanto in fase di invio <u>il programma intercetta già gran parte degli errori e li segnala all'utente</u>.

|                                                      | Fatture                              | ×                                  |
|------------------------------------------------------|--------------------------------------|------------------------------------|
| Impossibile inviare i dati al sistema SDI.           |                                      |                                    |
| Errore> Invalid character in the given encoding      | J. Line 299, position 67.            |                                    |
| Contattare il servizio di assistenza tecnica tramite | mail: assistenza@bazzacco.net o ai ı | numeri: 049 9460964 - 049 9461900. |
|                                                      | OK                                   |                                    |
|                                                      | UN                                   |                                    |

Per poter comunque verificare la correttezza della fattura è necessario accedere alla propria area riservata all'interno del sito dell'Agenzia delle Entrate.

Di seguito la procedura da seguire.

1. Accedere all'area riservata del sito dell'Agenzia delle Entrate all'indirizzo <u>https://www.agenziaentrate.gov.it.</u>

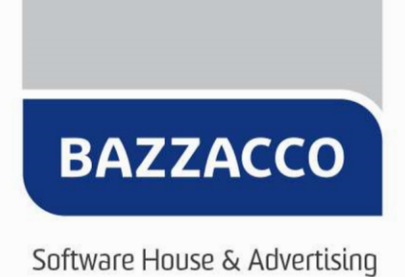

2. Dal menu a sinistra cliccare sulla voce **Servizi per** e successivamente su **Fatture** e corrispettivi.

| Servizi Fisconline                | Ti trovi in: La mia scrivania / Servizi per                                                                    |
|-----------------------------------|----------------------------------------------------------------------------------------------------|
| Servizi per 🔨                     | Comininer                                                                                                    |
| Inviare                           | Servizi per                                                                                                    |
| Pagare                            | Sono elencati qui a sinistra i servizi per trasmettere documenti per via telematica all'Agenzia delle Entrate. |
| Registrare contratti di locazione |                                                                                                    |
| Comunicare                        |                                                                                                    |
| Richiedere                        |                                                                                                    |
| Validare e convertire file        |                                                                                                    |
| Gestire @e.bollo                  |                                                                                                    |
| Fatture e corrispettivi           |                                                                                                    |

3. Verrà visualizzata la pagina Fatture e corrispettivi; premere sul pulsante **Accedi a Fatture e corrispettivi**.

Ti trovi in: La mia scrivania / Servizi per / Fatture e corrispettivi

## Fatture e corrispettivi

«Fatture e corrispettivi» offre servizi per:

- « generare, trasmettere e conservare le fatture elettroniche (verso PA e verso clienti privati)
- \* trasmettere i dati delle fatture (emesse e ricevute) all'Agenzia delle entrate
- « memorizzare e trasmettere i dati dei corrispettivi
- a censire e attivare i dispositivi, ottenere i certificati da inserire negli stessi, per la memorizzazione e trasmissione telematica sicura dei dati dei corrispettivi

Se vuoi approfondire utilizza il servizio di informazioni e assistenza

Per poter utilizzare i servizi di Fatture e corrispettivi è necessario che il browser sia aggiornato ad una versione recente. Controlla se il programma che utilizzi per navigare in internet ha bisogno di essere aggiornato.

Verifica rapida del browser

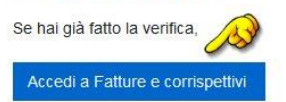

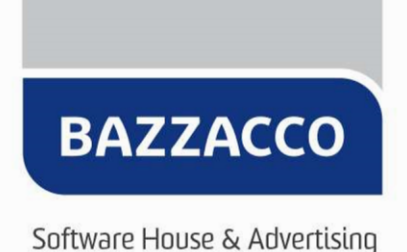

 Nella pagina Servizi disponibili cliccare sul link Fatturazione elettronica e Conservazione, successivamente accettare eventuali comunicazioni visualizzate a video. Nella pagina visualizzata cliccare sul link Fatturazione elettronica e conservazione e verrete indirizzati alla pagina Generazione.

## Servizi disponibili

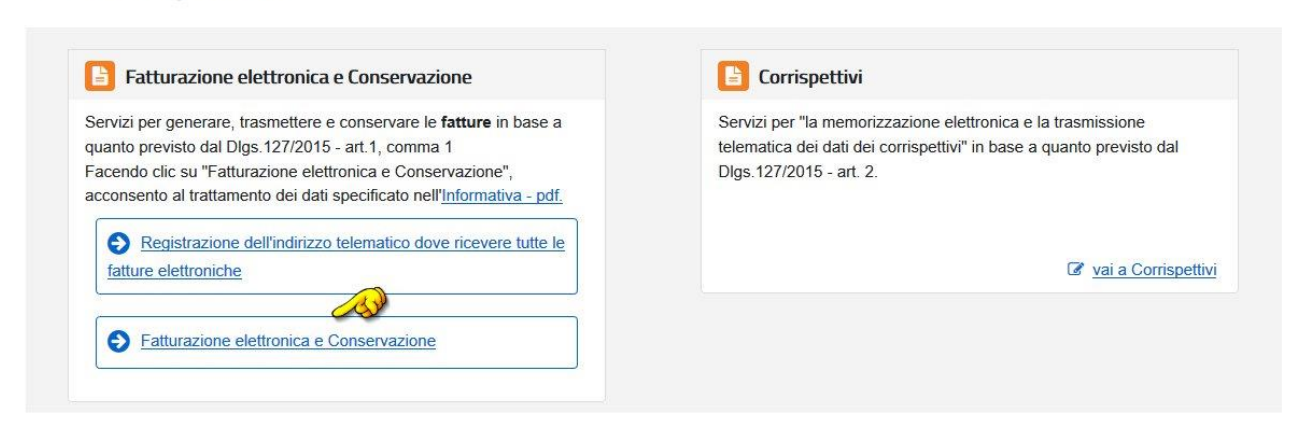

5. Nella pagina Generazione dal menu a destra cliccare su Controlla Fattura.

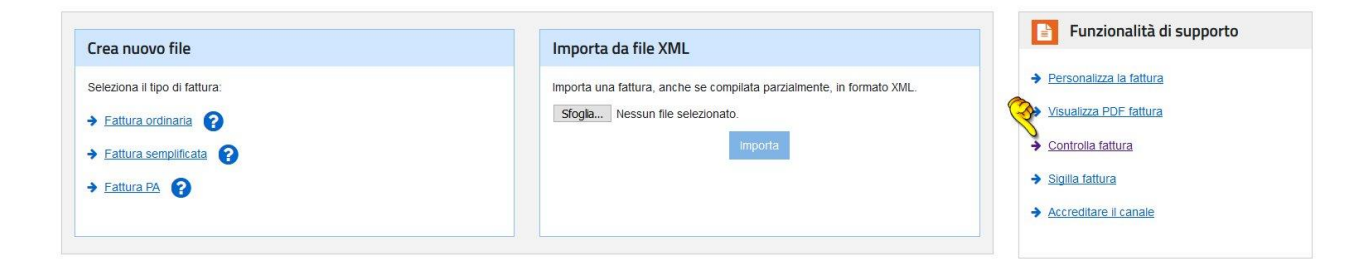

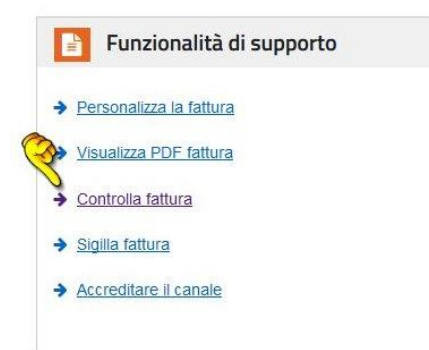

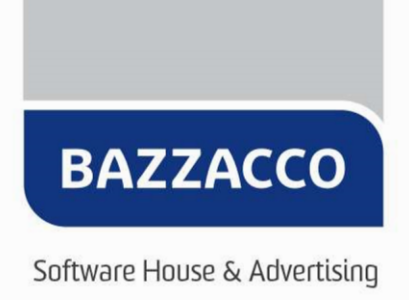

6. Si aprirà la pagina dove sarà possibile selezionare il file XML precedentemente creato con il programma.

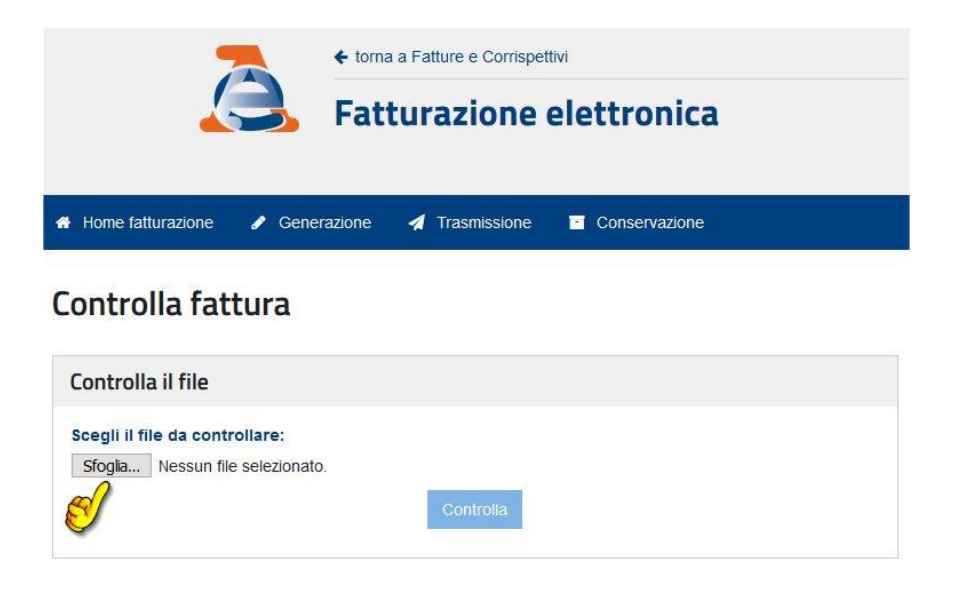

**N.B.** Il percorso del file XML è scritto in verde sotto il pulsante **Genera file XML...** all'interno dell'area eFattura del programma.

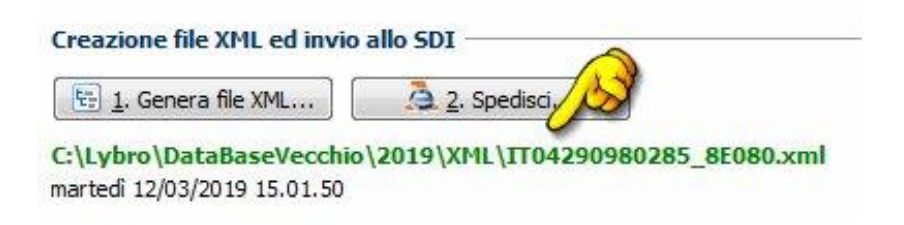

7. Premere il pulsante **Controlla**. Se il controllo è positivo procedere con il normale invio della fattura dai nostri programmi.